## 1. Agrarportal Hessen öffnen

- Zuerst melden Sie sich mit Ihrem Browser (Microsoft Edge oder Firefox) auf der Seite: www.agrarportal-hessen.de an.
- Es öffnet sich die Startseite des Agrarportals.

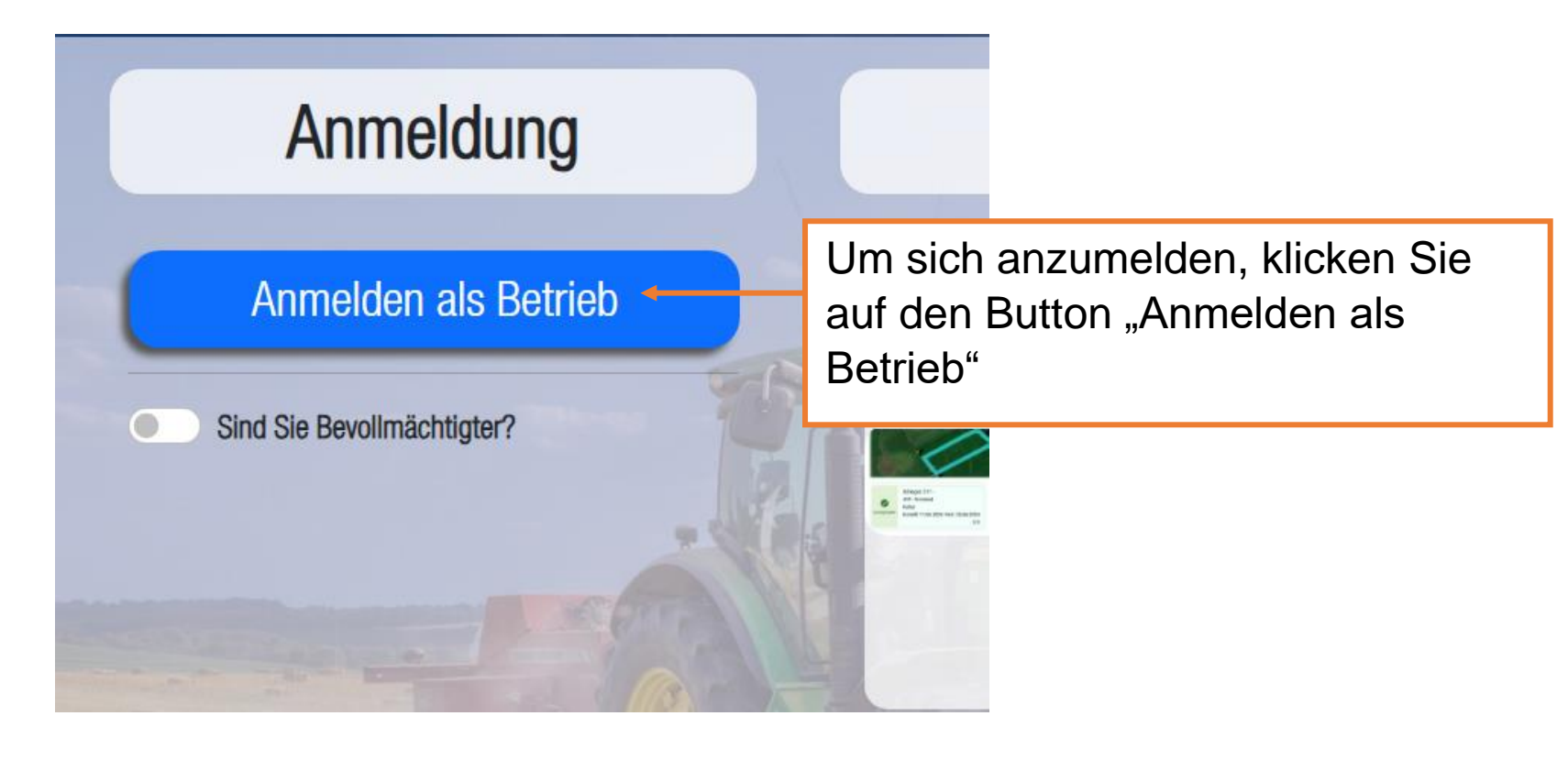

## 2. Zentraler Anmeldedienst

- Nachdem Sie den Button "Anmelden als Betrieb" angeklickt haben, öffnet sich ein sogenanntes Pop-Up-Fenster mit dem Titel "Zentraler Anmeldedienst".
- Bitte wundern Sie sich nicht, dass die entsprechende Internetseite auf www.hi-tier.de geändert wurde.

Wenn Sie noch kein 400-Tage Passwort besitzen, klicken Sie bitte direkt auf "**PIN vergessen**". Sie brauchen keine weiteren Eingaben vorzunehmen.

| j neps,//minin dene                                                                                                    | le/HitCom3/zad_oauth/auth_login_page/W.                                                                                                    |         | ublic/login/login.xhtml |
|----------------------------------------------------------------------------------------------------|----------------------------------------------------------------------------------------------------|---------|-------------------------|
|                                                                                                    | 嘲                                                                                                    | DATEN   | HeLawi-App              |
| Zentra                                                                                                    | ler Anmeldedienst                                                                                                    |         | and the second second   |
| Der Dienst " <b>Authentifizi</b><br>Sie bei der HI-Tier-Date<br>des Dienstes mit den A<br>identifizieren.                                                                                               | erungsservice Antragsteller Hessen <sup>®</sup> möch<br>nbank authentifizieren, d.h. Sie als Anwende<br>nmeldeinformationen des HI-Tier                                                                                                    | te<br>r | eldung                  |
| Durch die nachstehend                                                                                                    | e Anmeldung <b>erlauben Sie dem Dienst</b> ,                                                                                                    | - 11    |                         |
| <ul> <li>sich zu identifizie</li> <li>Ihre zugeteilten E</li> <li>und in Ihrem Nar<br/>vorzunehmen</li> </ul>                                                                                           | eren<br>Betriebstypen zu übermitteln<br>nen Datenänderungen und -abfragen                                                                                                    |         | als Betrieb             |
| hre PIN (Passwort) wir                                                                                                    | d dabei <b>nicht</b> an den Dienst übermittelt.                                                                                                    |         |                         |
| Wenn Sie im Auftrag vo                                                                                                    | n Mandanten als Auftragsdienstleister                                                                                                    | - 11    | chtigter?               |
| arbeiten, müssen Sie hi<br>nicht die des Mandante                                                                                                    | er Ihre eigenen Anmeldedaten angeben und<br>n.                                                                                                    |         |                         |
| arbeiten, müssen Sie hi<br>nicht die des Mandante<br><b>Betrieb</b><br>(ggf/Mitbenutzer)                                                                                                    | er Ihre eigenen Anmeldedaten angeben und<br>n.<br>Betriebsnummer                                                                                                    | ] 🛛     |                         |
| arbeiten, müssen Sie hi<br>nicht die des Mandante<br>Betrieb<br>(ggf/Mitbenutzer)<br>+ _optionale An                                                                                                    | er Ihre eigenen Anmeldedaten angeben und<br>n.<br>Betriebsnummer<br><u>gaben</u>                                                                                                    | 2       |                         |
| arbeiten, müssen Sie hi<br>nicht die des Mandante<br>Betrieb<br>(ggf/Mitbenutzer)<br>+ _optionale An<br>PIN (Passwort)                                                                                  | er Ihre eigenen Anmeldedaten angeben und<br>n.<br>Betriebsnummer<br>gaben<br>PIN 4                                                                                                    |         |                         |
| arbeiten, müssen Sie hi<br>nicht die des Mandante<br>Betrieb<br>(ggf/Mitbenutzer)<br>+ optionale An<br>PIN (Passwort)<br>A                                                                              | er Ihre eigenen Anmeldedaten angeben und<br>n.                                                                                                    |         |                         |
| arbeiten, müssen Sie hi<br>nicht die des Mandante<br>Betrieb<br>(ggf/Mitbenutzer)<br>+ optionale An<br>PIN (Passwort)<br>A<br>Bei Anmeldeproblemer                                                      | er Ihre eigenen Anmeldedaten angeben und<br>n.<br>Betriebsnummer<br>gaben<br>PIN PIN 4<br>PIN vergessen<br>nmelden Abbrechen<br>:                                                                                                    |         |                         |
| arbeiten, müssen Sie hi<br>nicht die des Mandante<br>Betrieb<br>(ggf/Mitbenutzer)<br>+ optionale An<br>PIN (Passwort)<br>A<br>Bei Anmeldeproblemer<br>zuständig für fachliche                           | er Ihre eigenen Anmeldedaten angeben und<br>n.<br>Betriebsnummer<br>gaben<br>PIN<br>PIN ergessen<br>nmelden Abbrechen<br>t:<br>Fragen: Wirtschafts- und Infrastrukturbank                                                                                                    |         |                         |
| arbeiten, müssen Sie hi<br>nicht die des Mandante<br>Betrieb<br>(ggf/Mitbenutzer)<br>+ _optionale An<br>PIN (Passwort)<br>A<br>Bei Anmeldeproblemer<br>zuständig für fachliche<br>Hessen, Email Support | er Ihre eigenen Anmeldedaten angeben und<br>n.<br>Betriebsnummer<br>gaben<br>PIN 4<br>PIN 4<br>P |         |                         |

- 3. PIN vergessen Anforderung einer neuen PIN / Ersatz-PIN
- Nachdem Sie auf "PIN vergessen" geklickt haben, werden Sie automatisch auf die HIT-Datenbank geleitet.
   Hier geben Sie bitte den Betrieb ein. Dieser besteht aus der 06000+7stelliger PI
- Beispiel: 060001234567
- Im Feld "Mitbenutzer" werden keine Eintragungen vorgenommen.
- Im Anschluss klicken Sie auf den Button "Weiter zur Anzeige der Möglichkeiten".

| 06000 + 7-stellige PI                                                                                                    |                                                                                                    |                      |
|----------------------------------------------------------------------------------------------------|----------------------------------------------------------------------------------------------------|----------------------|
| PIN vergessen - Anforderung einer neuen PIN                                                                                                    | / Ersatz-PIN                                                                                                    |                      |
| Betrieb :<br>Mitbenutzer :<br>Bleibt frei                                                                                                    | ei mehreren Benutzern mit eigener PIN im Betrieb hier persönliche Mitbenutzerkennung angeben)                                                      |                      |
| Es gibt 3 Hinweise:<br>Betriebsnummer nicht vorbelegt, da weder in Profil noch in aktue<br>Bitte geben Sie Ihre Betriebsnummer und ggf. Mitbenutzer an bz<br>Dann sehen Sie die Möglichkeiten, wie Sie eine neue PIN erhalt | eller Sitzung.<br>zw. prüfen Sie die Angaben und drücken 'WEITER zur Anzeige'<br>en können.<br>Jargualler' finden Sie auch hier auf der Hilfsseite |                      |
| Weiter zur                                                                                                    | Anzeige der Möglichkeiten                                                                                                    | Zurück zur Anmeldung |
|                                                                                                    | nächste Seite zu gelangen                                                                                                    |                      |

<sup>© 1999-2021 &</sup>lt;u>Bay.StMELF</u>, verantwortlich für die Durchführung sind die <u>Stellen der Länder</u>, fachliche Leitung ZDB: Frau Dr. <u>Kaja.Kokott@hi-tier.de</u>, Technik: <u>Helmut.Hartmann@hi-tier.de</u> Seite zuletzt bearbeitet: 03. November 2021 15:52, Anbieterinformation: <u>Impressum</u> und <u>Datenschutz</u> und <u>Barrierefreiheit</u>

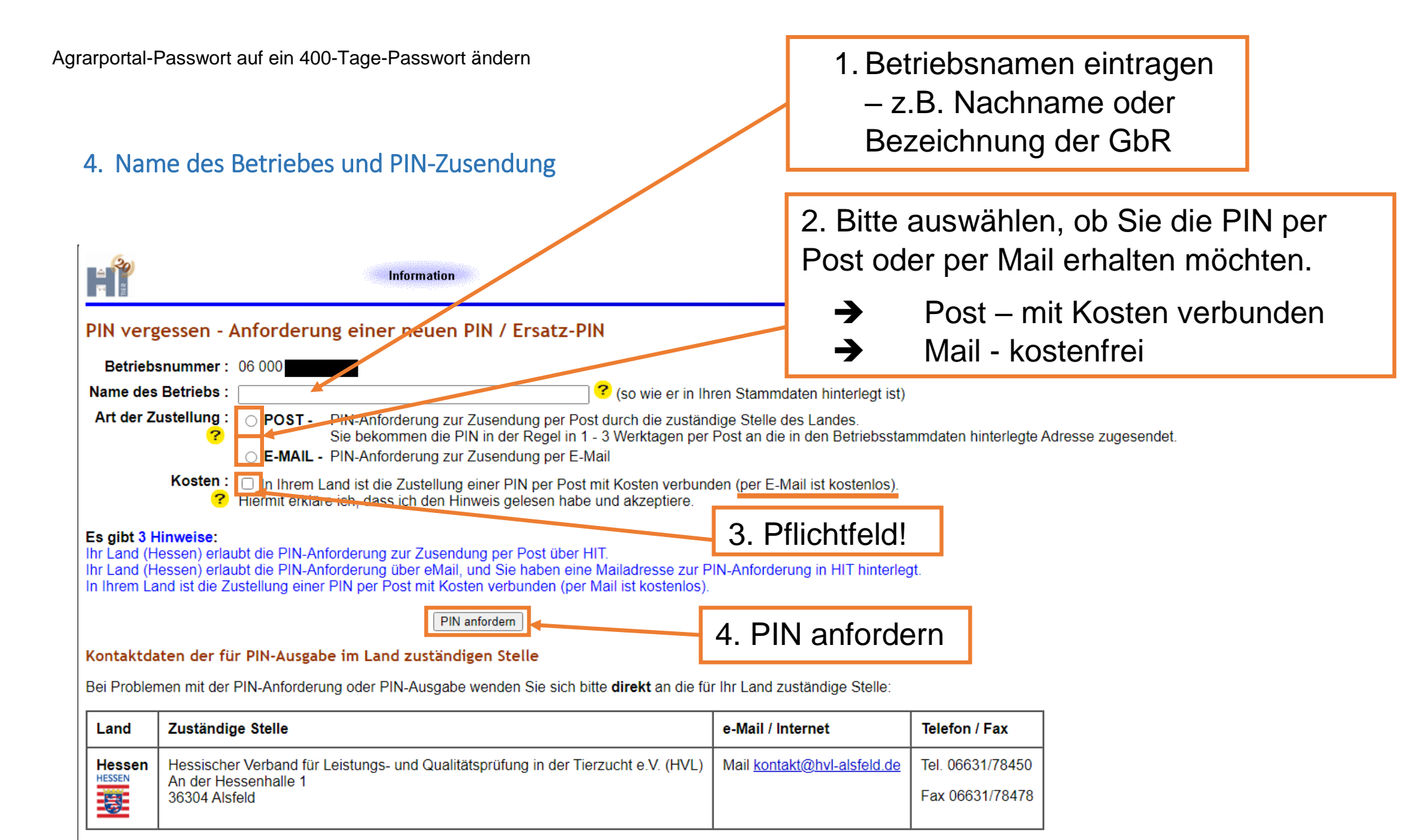

#### Wichtiger Hinweis in eigener Sache

Wir - bei der zentralen Datenbank HIT - sind nur technischer Betreiber und können selbst keine PIN vergeben oder Anforderungen prüfen oder ausführen. Nutzen Sie die angezeigten Möglichkeiten und Kontaktdaten und wenden Sie sich bei Nachfragen und Problemen immer direkt an die genannte Stelle im Land.

Zurück zur Anmeldung

# 5. E-Mail-Eingang

- Im Anschluss erhalten Sie eine E-Mail vom Adressaten hitservice@ stmelf.bayern.de mit dem Betreff – Anforderung einer PIN per Mail
- Die E-Mail enthält einen Transport-PIN ("Einmal-Passwort"), den Sie sich am besten kopieren und innerhalb

von 24 Stunden (Zeitfenster wird in der Mail ebenfalls genau angegeben) in der HIT/ZID eintragen um ein eigenes, neues Passwort (PIN) zu vergeben.

 Um das Passwort nun zu ändern, können Sie den Informationen der Mail folgen

| Mie 22.013034<br>hitservic<br>HIT/ZID - A<br>Klicken Sie Ner, um Bilder be          | e@stmelf.bayern.de<br>inforderung einer PIN per Mall<br>evertezuledes. Um den Detenschutz zu er ein                                                                                                    | Transport-PIN<br>(Einmal-PIN) kopieren                                                                                         |                                       |
|-------------------------------------------------------------------------------------|----------------------------------------------------------------------------------------------------|----------------------------------------------------------------------------------------------------|---------------------------------------|
| Angeforderte Transpo<br>Angeforderte am:                                            | k:<br>iner PIN<br>rt-PIN: 4E1S48&4Lb<br>22.07.2024.09.32                                                                                                    |                                                                                                    |                                       |
| Guiltig bis:                                                                        | 23.07 2024 09:32 (nach E                                                                                                    | nde der Gültigkeit erhalten Sie nur "Anmeldung fehlgeschlagen")                                                                |                                       |
| Die hiermit übermittelte<br>HT-Meldeprogramm.C                                      | a angeforderte PIN für Ihre Betrieb<br>liese Transport-PIN muss dann so                                                                                                    | snummer ist eine sogenannte 'Transport-PIN'. Sie erlaubt nur die erstr<br>fort in eine nur Ihnen bekannte PIN geändert werden. | nalige Anmeldung binnen 24 Stunden im |
| Melden Sie sich mit de                                                              | r Transport-PIN an:                                                                                                    |                                                                                                    |                                       |
| <ul> <li>Gehen Sie dazu</li> <li>geben dann auf</li> <li>geben bei 'PIN'</li> </ul> | i unter <u>hi-ber de</u> im Clonesystem,<br>der Anmeldemaske Ihre Betriebs<br>die hier mitgelieferte Transport-PI                                                                                                    | nummer an.<br>N 4215486416 an.                                                                                                 |                                       |
| and the second second second                                                        | and the second second se |                                                                                                    |                                       |

Anschließend werden Sie aufgefordert, die PIN zu ändern:

- Geben Sie im Feld 'Alte PIN' die hier mitgelieferte Transport-PIN 4E1548441b an
- denkan Sie sich eine neue persönliche PIN aus und geben Sie die im Feld 'Neue PIN' und 'PIN Wiederholung' ein,
- und drücken die Schaltfläche [Ändern].
- Bitte achten Sie auf etwaige Fehlermeldungen des Programms, z.B. 'PIN nicht zulässig ...
- Erst, wenn 'PIN-Anderung ... erfolgreich' erscheint, ist die von ihnen festgelegte neue PIN gültig und kann zur Anmeldung verwendet werden

Oder klicken Sie auf diesen Link, um direkt zur Anmeldeseite zu gelangen. Dort ist dann eine Anmeldung mit Ihrer Betriebsnummer und dieser Transport-PIN möglich.

Mit freundlichen Grüßen

Ihr HI-Tier Team <hit(<u>thi-tier da></u> via <htservice@stmelf.bayem.de>

| 6. PIN ändern                                                                                                    | Bitte beachten Sie bei Vergabe des neuen Passwortes (PIN) die Sicherheitsvorgaben der Passwortänderung                                         |                                                                                                    |                 |
|----------------------------------------------------------------------------------------------------|----------------------------------------------------------------------------------------------------|----------------------------------------------------------------------------------------------------|-----------------|
|                                                                                                    | Abmelden                                                                                                    |                                                                                                    |                 |
| PIN ändern, für Betrieb 06 000 9                                                                                                    | 06 2233                                                                                                    |                                                                                                    |                 |
| Ihr PIN ist abgelaufen und muss sofort geär                                                                                                  | ndert werden - auch bei Anmeldung mit eir                                                                                                    | ner Transport-PIN (per Post oder Mail).                                                            |                 |
| Aufgrund verschärfter Sicherheitsanforderunge<br>Einmal jährlich (spätestens alle 400 Tage<br>Von <u>Adressdaten- bzw. Regionalstelle</u> ne | en muss jeder Benutzer:<br>e) seine PIN ärldern.<br>iu ausgestelite PINs bzw. per Mailanforderung                                              | g zugesandte PINs sofort ändern.                                                                   |                 |
| Gemäß den Sicherheitsvorgaben Ihres Landes<br>mindestens 10 Zeichen, maximal 50                                                              | ist die 📶 nun alphanumerisch mit folgen                                                                                                    | 1. Transport-PIN aus der                                                                           |                 |
| zwingend ein Großbuchstabe (A - Z inkl.<br>zwingend ein Kleinbuchstabe (a - z inkl. I<br>zwingend eine Ziffer (0 - 9)                        | Umlaute A O U)<br>Jmlaute ă ö ü ß)                                                                                                    | E-Mail eintragen                                                                                   |                 |
| optional Sonderzeichen, aus folgender Li                                                                                                    | <pre>iste: ! § \$ &amp; ( ) ? + - / * = ,</pre>                                                                                                |                                                                                                    |                 |
| Dennen die dich seind eine neue Fin (Fass                                                                                                    |                                                                                                    | 2. Zweimal eine neue PIN                                                                           |                 |
| Eine genaue Beschreibung zur PIN-Änderung<br>Sollten Sie Probleme mit der PIN-Änderung na                                                    | finden Sie unter <sup>HELP®</sup> .<br>ben, wenden Sie sich bitte an Ibre zuständige                                                           | (Passwort) eintragen                                                                               |                 |
| alte PIN, ggf. Transport-PIN                                                                                                    | ier die alte (aktuelle) PIN bzw. die                                                                                                    | e Transport-PIN eingeben, wenn unbekannt hier klicken auf <u>PIN vergessen -</u>                   | PIN-Anforderung |
| Neue PIN<br>PIN Wiederholung<br>Es gibt 1 Hinweis:                                                                                           | <ul> <li>2 (NEU: 10 - 50 Zeichen mit Kleinbu</li> <li>2 (zur Sicherheit wiederholen)</li> </ul>                                                | ichstabe, Großbuchstabe, Ziffer, optional Sonderzeichen)                                           |                 |
| Sie können zur Zeit keine Meldungen abgeben<br>Andern Maske leeren<br>Zum Anfang der Seite                                                   | oder Abfragen ausführen, weil Ihre PIN abge                                                                                                    | elaufen ist. Bitte ändern Sie umgehend die PIN!                                                    |                 |
| © 1999-2021 <u>Bay.StMELF</u> , verantwortlich für die Durchführ<br>Seite zuletzt bearbeitet: 03. November 2021 15:52, Anbiete               | rung sind die <u>Stellen der Länder</u> , fachliche Leitung ZDB<br>erinformation: I <u>mpressum</u> und <u>Datenschutz</u> und <u>Barriere</u> | i: Frau Dr. <u>Kaja.Kokott@hi-tier.de</u> , Technik: <u>Helmut.Hartmann@hi-tier.de</u><br>freiheit |                 |

## 7. PIN geändert – UNBEDINGT MERKEN

 Nachdem Sie die Transport-PIN und zweimal das neue Passwort eingetragen haben und im Anschluss auf "Ändern" geklickt haben, gelangen Sie auf eine weitere Seite mit dem Hinweis, "Die PIN ist geändert – jetzt UNBEDINGT MERKEN!!!

|                                                                                 | Abmelden Menü-Seite Information                                                                                                    |
|---------------------------------------------------------------------------------|----------------------------------------------------------------------------------------------------|
| PIN ändern, fi                                                                  | ür Betrieb 06 000                                                                                                    |
| Die PIN ist geä                                                                 | indert - jetzt UNBEDINGT MERKEN!!                                                                                                    |
| Entweder                                                                        |                                                                                                    |
| <ul> <li>Sie lernen Ihr</li> <li>Sie schreiben</li> <li>Sie verwende</li> </ul> | re PIN auswendig oder<br>∩ sich ihre PIN auf und schließen das Dokument mit der PIN sicher weg oder<br>en eine professionelle Passwortverwaltung oder Passwortmanagement-Software.                                                            |
| Sie sollten die PIN<br>Falls Sie im Familie                                     | <b>l grundsätzlich niemals an Dritte oder Fremde weitergeben!</b><br>enkreis dieselbe PIN verwenden sollten, geben Sie dann bitte auch PIN-Änderungen an alle Familienmitglieder weiter!                                                      |
| Wird die <b>PIN verge</b><br>Eine Abfrage der ve                                | <b>∌ssen</b> , kann hier oder auf der Anmeldeseite die Funktion <u>PIN vergessen - PIN-Anforderung</u> genutzt werden.<br>ergessenen PIN ist grundsätzlich weder bei der Adressdaten- bzw. Regionalstelle noch bei der HIT-Datenbank möglich. |
| Bitte geben Sie geg                                                             | genüber Dritten oder Fremden niemals Ihre PIN an, wenn Sie danach gefragt werden sollten!                                                                                                    |
| <b>W</b>                                                                        | eiter zum Menü.                                                                                                    |

### Es gibt 1 Hinweis, 1 Erfolgsmeldung:

Die PIN-Änderung für Betrieb 06 000 906 2233/ wurde erfolgreich durchgeführt! Um jetzt ins Menü zu gelangen drücken Sie oben oder hier auf <u>Menü-Seite</u>!

Zum Anfang der Seite